# 17. Heteronuclear Correlation on AM Consoles

by cg fry: created 2/22/94 - revised 7/31/95

## I. Discussion

Heteronuclear correlation maps interactions from an X nucleus (e.g.,  ${}^{13}C$ ) to  ${}^{1}H$ . The nominal experiment, referred to here as the HETCOR experiment, is implemented on the Bruker spectrometers, and uses X-nucleus detection with  ${}^{1}H$  decoupling. The inverse experiment (i.e., HMQC), currently only possible on the Unity 500, uses  ${}^{1}H$  detection with X-nucleus decoupling, and has much improved sensitivity over the standard HETCOR experiment. HETCOR will work ok down to 20 mg material in a 5 mm tube; more dilute samples should be run on the Unity with the inverse experiment.

The HETCOR experiment is relatively straightforward, requiring as a minimum running standard  ${}^{1}H$  and  ${}^{13}C$  spectra with optimized sweep widths as setup. It is important to have correct pulse width calibrations for both  ${}^{1}H$  and  ${}^{13}C$  transmitters, however, for correct optimized use of the the experiment. An understanding of filter bandwidths and folding is helpful to properly set the sweep widths.

#### P4 P3 $^{13}C$ **P**1 **P1 P**2 **P**1 **P1** P1 $^{1}H$ D1 D0 D3 D3 D0 D3 D4 Waltz decouple for AQ HETCOR.CDR $=\frac{1}{2J_{CH}}\sim 3.3 \text{ ms}$ D3 – change if have unusual $J_{CH}$ couplings $=\frac{1}{4J_{CH}}$ **D4** $^{1}H 90^{\circ}$ pulse width; see calibration sheet next to spectrometer, or recalibrate before **P1** experiment **P3** $^{13}C$ 90° pulse width; see calibration sheet 0H for full $^{1}H$ power **S1 S2** same decoupling power used for standard ${}^{13}C$ spectrum (typically 20H) increment for 2D; make sure $IN = \frac{1}{4 \cdot SWI} = \frac{1}{2 \cdot ({}^{1}H \text{ sweep width})} = DW ({}^{1}H \text{ dwell})$ IN \_

#### **II.** Critical Parameters

1. Use job 1: Obtain a routine <sup>1</sup>*H* spectrum. Save this spectrum using WR, as *name*H.001 where *name* is a seven letter or less name used for all HETCOR data for this sample. Do not use alphanumerics in the suffix for this file, to stay compatible with the DISNMR plotting routine CP2P. Note <u>SR</u> after setting the reference (using, e.g., EP-G command).

Note  $SR(^{1}H)$  and save  $^{1}H$  spectrum as *name*H.001

2. Use <u>EP</u> and CNTL-O command to set <u>SW</u> and <u>O1</u> for region of interest. Take a full (e.g., SI=16 or 32K)  ${}^{1}H$  spectrum with new settings, being careful that foldovers do not interfere with important  ${}^{1}H$  resonances.

Note O1( $^{1}H$ ), and DW( $^{1}H$ )

3. Use job 2: Obtain a routine  ${}^{13}C$  spectrum using CPD (i.e. Waltz-16) decoupling with O2 set to the O1 value used in the  ${}^{1}H$  spectrum. Set the reference, and write down the value for SR.

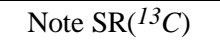

4. Now obtain DEPT-45 to remove quats. Use <u>EP</u> and CNTL-O command to set <u>SW</u> and <u>O1</u> to include only protonated <sup>13</sup>C plus ~10%. Take full (e.g., SI=32 or 64K) <sup>13</sup>C spectrum with new settings. Make sure you have sufficient S/N to observe all carbons of interest; S/N~3 is minimal, S/N~8 should be ok (i.e. decrease/increase NS until S/N~8). Save a good S/N <sup>13</sup>C Dept-45 spectrum as *name*C.001

Note DW( $^{13}C$ ) and O1( $^{13}C$ ) and save  $^{13}C$  Dept-45 spectrum as *name*C.001

# 5. In job 3: enter PJ XHCORR.1DJ

## RJ2D XHCORR.2DJ

- 6. Return to job 2, and transfer carbon parameters to job 3: TR <ret> 3 <ret>
- 8. Set **SI**=2K (larger or smaller depending on <sup>13</sup>C SW; 4k for SW > 150 ppm, 1k < 70 ppm) and retake the <sup>13</sup>C Dept-45 spectrum. Make sure you have sufficient S/N to observe all carbons of interest; S/N~3 is minimal, S/N~8 should be OK (i.e. decrease/increase NS until S/N~8).
- 7. Enter the following parameters

**NE**=128 (increase if want better  ${}^{1}H$  resolution, and have sufficient spectrometer time)

**ND0**=2

 $IN=[DW(^{1}H);$  see step 2]; enter IN as number followed by U; e.g.,

**IN <ret> 120U** for  $DW(^{1}H)=120$ 

8. Enter

ST2D

and make sure that:

**TD1**=NE=128 (or if enough time, multiple of 128)

 $SI1=TD1\times 2$ 

TD2=SI2=TD=SI=2K

SW2=SW

SW1= (SW from <sup>1</sup>H spectrum)/2 SF1= 500.13 AM-500 Brutus 299.87 Athena 250.13 Phoenix O11= (O1 from <sup>1</sup>H spectrum) SR=(SR from <sup>13</sup>C step 3) SR2=SR SR1=(SR from <sup>1</sup>H step 1)

9. Set up automation routine (only typical values shown below; most should be ok from  $^{13}C$  DEPT):

| AS XHCORR.AU                                    | (or XHCORRD.AU to remove J <sub>HH</sub> ) |                                          |
|-------------------------------------------------|--------------------------------------------|------------------------------------------|
| <b>D1</b> =1 sec                                | <b>S1</b> =0H                              | <b>P1</b> = $^{l}H$ 90° in µs            |
| <b>D0</b> =3E-6                                 | <b>P4</b> = $^{13}C$ 180° in µs            | <b>D3</b> =0.5 J <sub>XH</sub> ~ 3.3 ms  |
| <b>P3</b> = $^{13}C$ 90° in µs                  | <b>D4</b> =0.25/J <sub>XH</sub> ~1.65µs    | <b>S2</b> =20H (as used for ${}^{13}C$ ) |
| <b>RD</b> =0                                    | <b>PW</b> =0                               | <b>DE</b> set by computer                |
| <b>NS</b> =# scans used for ${}^{13}C$ (e.g. 8) | <b>DS</b> =2                               | <b>P9</b> = ${}^{1}H$ 90° at S2 power    |
| NE=TD1                                          | <b>IN</b> =0.25/SW1                        |                                          |
| 10. Save job parameters using cor               | nmand: WJ2D name.J2D                       |                                          |

WJ name.J1D

11. Do not use **EXPT**!! Check experimental time as  $t_{exp} = (NS + DS) \times D1 \times NE \times 1.2$  where the factor 1.2 is approximate to account for disk I/O. If  $t_{exp}$  is too long, reschedule more time later, or decrease NS (keep as multiple of 8).

12. Start acquisition: AU

use filename: *name*.SER you must give .SER suffix!

# **IV. HETCOR 2D Processing**

[If processing directly after taking data—if  ${}^{1}H$  in job1,  ${}^{13}C$  Dept-45 in job2, XHCORR in job3—goto step IV.4]

1. Goto job1: RE nameH.001

Reference  ${}^{1}H$  spectrum and set CY=14 (18 for 11×17 plots); WR <ret> <ret> to rewrite data

2. Goto job2: RE nameC.001

Reference Dept-45 spectrum (use written down SR if needed), set CY=14 and WR <ret><ret>

3. Goto job3: PJ name.J1D

## RJ2D name.J2D

Check that  $SR=SR2=SR(^{13}C)$  and  $SR1=SR(^{1}H)$ 

4. Enter: **XFB** 

and be patient. 2k×256w will take ~8 min on DataStation.

5. Enter: **EP2D** (DataStation/AM's) or **AP2D** (AC's)

Set contour levels appropriately, and ESC-X

- 6. Enter: CP2P FILENAME IN F1: nameH.001 FILENAME IN F2: nameC.001 NO. OF PENS: 1 (or 2 if have red pen) NO. OF CONTOUR LEVELS: 4 (1-7 levels) OUTLINE BOX: Y GRID: N or Y
- 7. Enter: **NP** to feed in new paper to plotter or printer